SCHOOL of LAW

# **Connecting to a Wireless Printer**

Windows 8/8.1

## **Download Drivers**

- 1. At the desktop, press the Windows logo key 🖬 on your keyboard and the letter C at the same time.
- 2. A menu will appear on the right hand side of your screen, click on the **Settings** button at the bottom of the menu.
- 3. Click on **Control Panel**, find and **Devices and Printers** and double click it.
- 4. In the upper left hand corner there is an **Add a Printer** link. Click that link.

| Add a device | Add a printer                                                      |
|--------------|--------------------------------------------------------------------|
| Devices (1)  | Start the Add Printer Wizard, which<br>helps you install a printer |

5. A New Printer Wizard window should appear. Click Next.

6. The Add Printer window will display a list of options. Select **Add a printer using a TCP/IP address or hostname**.

#### Find a printer by other options

Select a shared printer by name

Example: \computername\printername or http://computername/printers/printername/.printer Add a printer using a TCP/IP address or hostname Add a Bluetooth, wireless or network discoverable printer Add a local printer or network printer with manual settings 7. Click Next. 8. Click on the Device type drop down menu and select TCP/IP Device.

Device type:

| Autodatast          |    |  |
|---------------------|----|--|
| Autodetect          | 10 |  |
| TCP/IP Device       | N  |  |
| Web Services Device | 10 |  |

For additional printing support, call Computer Services (232-1230) or submit a help request.

9. In the *Hostname or IP address* field, enter the IP address of the printer you wish to connect to. (The Port name field will automatically fill in)

IP address for TNH 3.119 Ricoh MP3300: 172.16.152.58

| Hostname or IP address: | 146.6.94.30 |
|-------------------------|-------------|
| Port name:              | 146.6.94.30 |

#### 10. Click Next.

11. When the following appears, click **Next** or you may give it a more descriptive name.

Type a printer name

Printer name:

RICOH Class Driver

This printer will be installed with the RICOH Class Driver driver.

12. Print a test page to make sure you are successfully connected.

You've successfully added RICOH Class Driver

To check if your printer is working properly, or to see troubleshooting information for the printer, print a test page.

Print a test page

### 13. Click Finish.

#### 14. You should see your printer in the Devices and Printers window.

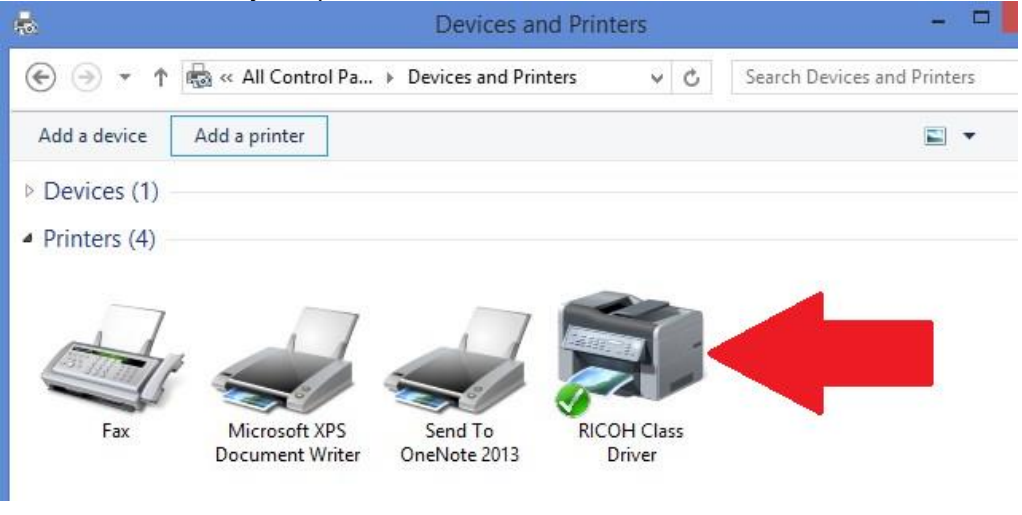

| PRINTER NAME                 | IP ADDRESS      | ROOM NUMBER |
|------------------------------|-----------------|-------------|
|                              |                 |             |
| RICOH Aficio MP 2851         | 172.016.152.020 | 3.102       |
| RICOH Aficio MP C400         | 172.16.152.56   | 3.119M      |
| RICOH Aficio MP C400 / Color | 172.16.152.57   | 3.118       |
| RICOH Aficio MP 3351         | 172.016.152.043 | 3.118A      |
| RICOH Aficio MP 2851         | 172.016.152.074 | 5.269       |
| RICOH Aficio MP 5001         | 172.016.152.073 | 5.269       |
| RICOH Aficio MP 3351         | 172.016.152.077 | 5.284       |
| RICOH Aficio MP 8001         | 172.16.152.66   | 5.284       |
| RICOH Aficio MP 2851         | 172.016.152.079 | 6.284       |
| RICOH Aficio MP 8001         | 172.16.152.78   | 6.284       |
| RICOH Aficio MP 2851         | 172.016.152.076 | 6.269       |
| RICOH Aficio MP C5502        | 172.16.152.75   | 6.269       |

For additional printing support visit: <u>http://www.ricoh-usa.com/downloads/downloads.aspx</u>

SCHOOL of LAW